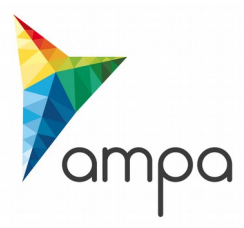

## Guide d'utilisation de la plateforme DEMAT

### « Répondre à une question posée par une entreprise »

⇒ Si une question vous est posée par une entreprise, vous serez alerté par email

#### **1. Entrer sur la plateforme Demat**

L'adresse de connexion est la suivante : https://demat-ampa/agent

Il vous faut bien vérifier que vous vous connectez « côté agent » et non pas « côté entreprise »..

| Dimanche 20 Sept. 2015 21:37 | ACCUEIL                                                                                                    | Vous n'êtes pas authen                                                                                   |
|------------------------------|----------------------------------------------------------------------------------------------------|----------------------------------------------------------------------------------------------------|
| S'IDENTIFIER                 | Accueil                                                                                                    |                                                                                                    |
|                              | Bienvenue sur votre Portail d'Administration Elect<br>A partir du 20/04/2015, votre plateforme de dématérialisation évolue.<br>Pour retrouver les consultations qui ont été mises en ligne avant cette da | ate, cliquez <u>ici</u> .                                                                                |
|                              | AUTHENTIFICATION Par identifiant et mot de passe Identifiant : Mot de passe : OK                                                                                                    | <ul> <li>votre identifiant</li> <li>votre mot de passe</li> <li>et cliquez sur OK</li> </ul>             |
|                              | Identifiant :<br>Mot de passe :<br>Mot de passe oublié<br>Si vous avez oublié<br>qu'un nouveau mot                                                                                                    | et cliquez sur <b>OK</b> é votre mot de passe, vous pouvez demand ot de passe vous soit envoyé par email |

InfoSite | Conditions d'utilisation | Pré-requis techniques

Pour entrer sur la plateforme de marchés publics électroniques, cliquez sur « Accéder »

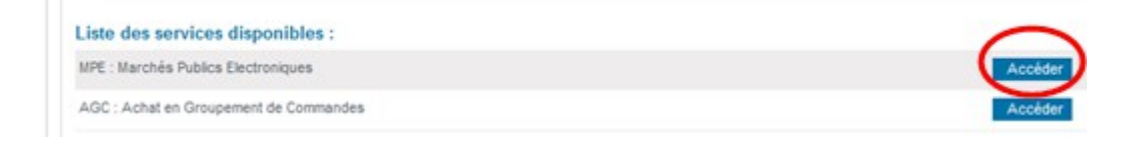

## Puis dans le menu « Consultations et annonces, aller dans « Toutes les consultations »

# 2. Accéder à la question posée

- Dans le tableau de bord, accéder au registre des questions :

| Consultations > Tableau of                                           | de bord                                                         |                                                   |              |                |                                                |         |
|----------------------------------------------------------------------|-----------------------------------------------------------------|---------------------------------------------------|--------------|----------------|------------------------------------------------|---------|
| • Légende                                                            |                                                                 |                                                   |              |                |                                                |         |
| TOUS LES STATUTS                                                     | ELABORATION                                                     | EN ATTENTE DE VALIDATION                          | CONSULTATION | OUVERTURE E    | T ANALYSE DÉCISION                             |         |
| Nombre de résultats :                                                | : 2                                                             |                                                   |              | Affic          | her 10 v résultats / page                      | 1/1     |
| Référence <del>↓</del><br>Procédure<br>Statut<br>Auteur <del>↓</del> | Intitulé <del>↓</del> / Objet<br>Dispositions so<br>MPS         | ✓ / Allotissement ✓<br>ciales / environnementales | Reg          | jistres : 🗖+ ≣ | Date limite de<br>remise des plis <del>▼</del> | Actions |
| 2015-01 PA-SUP<br>Cdg47<br>test                                      | Dintitulé : test<br>Objet : test<br>Allotissemen<br>Commentaire | t:Oui                                             |              |                | 29/09/2015<br>17:30                            |         |

- L'accès au registre des questions permet de prendre connaissance du contenu de la question :

| RETRAITS                                                                                                    | QUESTIONS                        | DÉPÔTS                                                 |                                           |                               |                   |                      |  |  |
|----------------------------------------------------------------------------------------------------|----------------------------------|--------------------------------------------------------|-------------------------------------------|-------------------------------|-------------------|----------------------|--|--|
| POUR REPONDRE<br>Pour répondre aux questions posées par les entreprises, vous devez modifier le DCE (en ajoutant par exemple un fichier question / réponse).Cette cinématique<br>permet d'envoyer, via la plateforme, un message d'avertissement qui indique que la consultation a été modifiée à toutes les entreprises ayant retiré un DCE,<br>posé une question ou effectué un dépôt.<br>Modifier le DCE |                                  |                                                        |                                           |                               |                   |                      |  |  |
| Nombre de                                                                                                    | questions au forn                | nat électronique : 1                                   |                                           |                               | Afficher La que   | estion est ici       |  |  |
| N° <del>▼</del> /<br>Date/Heure                                                                                                    | Entreprise 👻                     | Contact                                                | Adresse                                   | Question                      | Observations      | Actions              |  |  |
| El. 1<br>21/09/2015<br>09:48                                                                                                    | CDG47<br>FR - 284767423<br>00015 | cdg47 test<br>© 37893@atexo.com<br>@ 0553480070<br>뎶 - | 53 rue de Cartou<br>47901 AGEN Celex<br>9 | question test march<br>public | lê :<br>:<br>     | Envoyer la réponse   |  |  |
|                                                                                                    |                                  |                                                        |                                           |                               | Afficher 10 🗸 rés | sultats / page 1 / 1 |  |  |

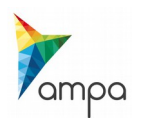

# 3. Envoyer la réponse apportée par l'acheteur public

L'acheteur public choisira :

 s'il souhaite répondre à tous les candidats ayant retiré le DCE : impératif si la réponse à la question peut avoir une conséquence sur la rédaction des offres pour les entreprises

La collectivité devra **rédiger**, avec l'aide de l'architecte le cas échéant, une réponse précise à la question posée. Il n'y pas de formalisme à respecter pour cette réponse, elle peut être rédigée dans un logiciel de traitement de texte puis enregistrée en pdf.

Ensuite, elle viendra modifier le DCE pour ajouter cette pièce au DCE.

 S'il souhaite répondre uniquement au candidat ayant posé la question : à n'utiliser que si la réponse n'intéresse que ce candidat

Dans ce cas, la collectivité répondra au candidat par le biais de la messagerie sécurisée

| Répondre à une question                                                                                                    |              |
|----------------------------------------------------------------------------------------------------|--------------|
| Uveuillez préciser le type de réponse souhaitée                                                                                               |              |
| Je souhaire répondre à tous les candidats inscrits aux différents registres de la consultation, par le biais fonction de modification du DCE. | de la<br>DCE |
| Je souhaire répondre <b>uniquement à ce candidat</b> , par le biais de la messagerie sécurisée.<br>Messager                                   | ie sécurisée |

Annuler

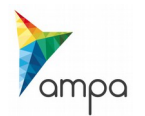

## Insertion de la réponse dans le DCE :

Modification de la consultation

| Date et heure limite de remi                       | se des plis                                     | <b></b>                                              |
|----------------------------------------------------|-------------------------------------------------|------------------------------------------------------|
|                                                    |                                                 | Cocher la modification des pièces de la consultation |
| Pieces de la consultation                          |                                                 |                                                      |
| <ul> <li>Modifier le Règlement de const</li> </ul> | ultation                                        |                                                      |
| Choix du nouveau document :                        | Hoix d'un fichier                               |                                                      |
|                                                    | 0%                                              |                                                      |
|                                                    | Télécharger la version actuelle                 |                                                      |
|                                                    |                                                 | Cocher ajouter une pièce et aller                    |
| Modifier le DCE                                    |                                                 | chercher le fichier de réponse sur                   |
| Aibuter une pièce au DCE                           |                                                 | votre ordinateur                                     |
| Chaix du pauveau                                   | N Chain dhua finking                            |                                                      |
| choix du houveau                                   | Choix d'un fichier                              |                                                      |
| document :                                         | 070                                             |                                                      |
| 🔿 Remplacer une pièce du DC                        | E                                               |                                                      |
| Choix du document à re                             | mplacer                                         |                                                      |
| Remplacer tout le DCE                              |                                                 |                                                      |
| Choix du DCE :                                     | N Choix d'un fichier                            |                                                      |
| Choix de Doc .                                     |                                                 |                                                      |
|                                                    | Le dossier doit être compressé au format ZIP    |                                                      |
| Télécharger la version actue                       | Ile                                             |                                                      |
|                                                    |                                                 |                                                      |
| Modifier le dossier "En savoir                     | plus sur l'opération"                           |                                                      |
| Autres pièces téléchargeables p                    | BL Decivity d'un fichier                        |                                                      |
| les entreprises :                                  | 0%                                              |                                                      |
| res enseptises .                                   | 0.0                                             |                                                      |
|                                                    |                                                 |                                                      |
|                                                    |                                                 |                                                      |
| Envoi de l'information de m                        | odification aux entreprises par courrier électr | ronique                                              |
|                                                    |                                                 |                                                      |
| Annuler                                            |                                                 | Valider                                              |
|                                                    |                                                 |                                                      |
|                                                    |                                                 |                                                      |
|                                                    |                                                 |                                                      |
|                                                    |                                                 |                                                      |

Penser à valider les modifications !

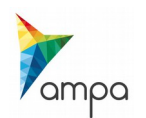

#### Personnalisation du message d'information à destination des entreprises :

Il est impératif d'informer les entreprises ayant retiré le DCE de l'ajout d'une réponse à une question posée par une entreprise.

Il ne faut pas mentionner les coordonnées de l'entreprise ayant posé la question, seulement le texte de la question.

Un message type est proposé, il ne reste qu'à le personnaliser.

| Consultations > Envi | ol d'un courrier électronique                                 |                                                           |                    |                           |                          |   |
|----------------------|---------------------------------------------------------------|-----------------------------------------------------------|--------------------|---------------------------|--------------------------|---|
| O Référence :        |                                                               | 2016-01                                                   |                    |                           |                          |   |
| Objet de la cons     | ultation :                                                    | test                                                      |                    |                           |                          |   |
| Date et heure lin    | nite de remise des plis :                                     | 29/09/2015 17:30                                          |                    |                           |                          |   |
| Type de message      | Avertissement - Modification                                  | n de consultation                                         |                    |                           |                          |   |
| 1                    |                                                               |                                                           |                    | Γ.                        |                          |   |
| Massaga              |                                                               |                                                           |                    | Les                       | s adresses email des     |   |
| Destinataire(s) :    |                                                               |                                                           |                    | en                        | treprises ayant retiré   |   |
|                      |                                                               |                                                           |                    | le l                      | DCE seront reprises      |   |
|                      |                                                               |                                                           |                    | aut                       | tomatiquement ici        |   |
|                      | 🖉 Editer                                                      |                                                           |                    |                           |                          |   |
| Objet :              | Avertissement - Modification                                  | de consultation                                           |                    |                           |                          |   |
| Texte :              | Entité publique : A72 - com                                   | nune de Démonstration et Test                             |                    |                           | *                        |   |
|                      | Service : A7Z - commune de<br>Intitulé de la consultation : : | Démonstration et Test                                     |                    |                           |                          |   |
|                      | Objet de la consultation : te                                 | st                                                        |                    |                           |                          |   |
|                      | Référence consultation : 20<br>Type de procédure : Procéd     | 15-01<br>ure adaptée > 90 k EUR HT                        |                    |                           |                          |   |
|                      | Date de mise en ligne : 20/0                                  | 9/2015 23:57                                              |                    |                           |                          |   |
|                      | Date et heure limite de remi                                  | se des plis : 29/09/2015 17:30                            |                    |                           |                          |   |
|                      | Accès direct : https://test-m<br>refConsultation=1459&orgA    | archespublics.aquitaine.fr/?page=entrepris<br>cronyme=a7z | se.EntrepriseA     | dvancedSearch&AllCor      | ns&                      |   |
|                      | La consultation citée en réf                                  | inance a did modifide                                     |                    |                           |                          |   |
|                      | Les éléments modifiés sont<br>Cordialement.                   | : (à préciser au cas par cas)                             |                    | Préciser ici l'           | objet de la modification |   |
| •                    |                                                               |                                                           | I                  |                           |                          | _ |
|                      | Le Portali de Dématérialisat                                  | r la signature                                            |                    |                           |                          |   |
|                      |                                                               |                                                           |                    |                           |                          |   |
|                      |                                                               |                                                           |                    |                           |                          |   |
|                      |                                                               |                                                           |                    |                           |                          |   |
| Plèce(s) Jointe(s) : | Ø Editer                                                      |                                                           |                    |                           |                          |   |
| Options d'envol      |                                                               |                                                           |                    |                           |                          |   |
| Courrier élect       | ronique simple (sans AR) A                                    | tertion plice jointe + 2 Mo                               |                    |                           |                          |   |
| Courrier élect       | ronique avec le contenu intég                                 | ral et un lien AR à cliquer par chaque dest               | tinataire (le cil) | c sur le llen AR est à la | Conserver l'ontion       |   |
| discrétion du destin | nataire et non obligatoire pou                                |                                                           |                    |                           |                          |   |
| Ourrier élect        | ronique avec uniquement un                                    | lien de téléchargement obligatoire (AR pré-               | alable à l'accè    | s au contenu du courre    |                          |   |
| Courrier élect       | ronique à un Utilisateur Entre                                | prise inscrit, avec réponse attendue (ex : D              | Demande de co      | omplément) avec           |                          |   |
| uniquement un lien   | de téléchargement obligatoi                                   | re (AR préalable à l'accès au contenu du c                | courrier)          | •                         |                          |   |
| Annuler              |                                                               |                                                           |                    |                           | Envoyer                  |   |
|                      |                                                               |                                                           |                    |                           | <u> </u>                 |   |

#### Penser à valider l'envoi de l'email !

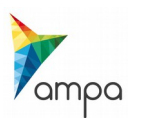

## 4. Le suivi des messages

Pour suivre les messages échangés avec les entreprises et notamment s'assurer qu'elles les ont lus, il faut aller dans le « **Suivi des messages** »

| Consultations > Tableau de                                           | bord                                                                                                    |                                                                               |                                                                                       |                                                                                  |                                                                         |                                                 |
|----------------------------------------------------------------------|----------------------------------------------------------------------------------------------------|-------------------------------------------------------------------------------|---------------------------------------------------------------------------------------|----------------------------------------------------------------------------------|-------------------------------------------------------------------------|-------------------------------------------------|
| 🕈 Légende                                                            |                                                                                                    |                                                                               |                                                                                       |                                                                                  |                                                                         |                                                 |
| TOUS LES STATUTS                                                     | ELABORATION EN ATTENTE DE VALIDAT                                                                                                    | ION CONSULTATION                                                              | OUVERTUR                                                                              | ET ANALYSE DÉCISIO                                                               | N                                                                       |                                                 |
| Nombre de résultats : 1                                              |                                                                                                    |                                                                               | Af                                                                                    | icher 10 🗸 résultats /                                                           | / page 1 / 1                                                            |                                                 |
| Référence <del>↓</del><br>Procédure<br>Statut<br>Auteur <del>↓</del> | Intitulé ▼ / Objet ▼ / Allotissement ▼<br>Dispositions sociales / environnementales<br>MPS                                                                                                    | R                                                                             | Registres : 💻+ ≡                                                                      | Date limite de<br>remise des plis <del>√</del>                                   | Actions                                                                 | Dans le tableau de                              |
| ANTIVIR<br>PA-SUP<br>Cdg47<br>test                                   | Intulé : ACQUISITION D'UNE SOLUTION DU<br>FORMATIQUE<br>Objet : Le présent marché a pour objet l'ac<br>solution de sécurité informatique pour les sa<br>les collectivités et établissements publics lo<br>adhérents à l'offre de service << Sécurité d<br>Allotissement : Oui<br>Commentaire : 120 000 EUR HT | E SECURITÉ<br>quisition d'une<br>ervices du CDG 47 et<br>t-et-garonnais<br>lu | <ul> <li>€1 : <u>1+0</u></li> <li>№1 : <u>1+0</u></li> <li>№1 : <u>0+0</u></li> </ul> | 12/10/2015<br>12:00                                                              |                                                                         | bord cliquer sur la<br>loupe « Voir le détail » |
| Consultations > Déta                                                 | il                                                                                                    |                                                                               |                                                                                       |                                                                                  |                                                                         | Version imprimable                              |
| Référence :                                                          |                                                                                                    | ANTIVIR MPS                                                                   |                                                                                       |                                                                                  |                                                                         |                                                 |
| Objet de la co                                                       | onsultation :                                                                                                    | Le présent marché<br>pour les services<br>garonnais adhérer                   | ié a pour objet<br>du CDG 47 et<br>ents à l'offre de                                  | l'acquisition d'une solu<br>les collectivités et étal<br>e service << Sécurité d | ition de sécurité info<br>blissements publics l<br>lu système d'informa | rmatique<br>ot-et-<br>tion >>.                  |
| Date et heure                                                        | e limite de remise des plis :                                                                                                    | 12/10/2015 12:00                                                              |                                                                                       |                                                                                  |                                                                         |                                                 |
| Informations                                                         | complémentaires                                                                                                    |                                                                               |                                                                                       |                                                                                  |                                                                         |                                                 |
| • Modalités de                                                       | validation et mise en ligne                                                                                                    |                                                                               |                                                                                       |                                                                                  |                                                                         |                                                 |
| Modalités de                                                         | réponse                                                                                                    |                                                                               |                                                                                       | Déroul                                                                           | er le « suivi de                                                        | es messages                                     |
| Suiri des me                                                         | ssages échangés et documents                                                                                                    | jointe                                                                        |                                                                                       | échang<br>cliquer                                                                | és et docume<br>sur « Suivi de                                          | ents joints » et<br>es messages »               |
| Suivi des m                                                          | essages Envoyer un messa<br>acuments d'origine externe à la plate-                                                                                                    | ge 🗠 Envoyer i<br>forme 🕅 Descri                                              | une invitation<br>ription et mots                                                     | à concourir<br>clés des archives (mé                                             | tadonnées)                                                              |                                                 |
| 🕀 Droits d'accè                                                      | S                                                                                                    |                                                                               |                                                                                       |                                                                                  |                                                                         |                                                 |

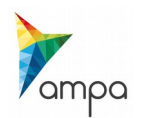

Consultations > Suivi des échanges

| Référence :                                      |                          |                                                                            |                                                                                                    |                              |                     |               |  |
|--------------------------------------------------|--------------------------|----------------------------------------------------------------------------|----------------------------------------------------------------------------------------------------|------------------------------|---------------------|---------------|--|
| Objet de la consul                               | Itation :                | Le présent marché a po<br>pour les services du CI<br>garonnais adhérents à | Le présent marché a pour objet l'acquisition d'une solution de sécurité informatique<br>pour les services du CDG 47 et les collectivités et établissements publics lot-et-<br>garonnais adhérents à l'offre de service << Sécurité du système d'information >>. |                              |                     |               |  |
| Date et heure limi                               | ite de remise des plis : | 12/10/2015 12:00                                                           |                                                                                                    |                              |                     |               |  |
|                                                  |                          |                                                                            |                                                                                                    |                              |                     |               |  |
| Liste des échanges                               |                          |                                                                            |                                                                                                    |                              |                     |               |  |
| Filtrer par :                                    |                          |                                                                            |                                                                                                    |                              |                     |               |  |
| Objet :                                          | Selectionnez             |                                                                            |                                                                                                    |                              | ¥                   |               |  |
| Destinataire :                                   | Selectionnez             |                                                                            |                                                                                                    |                              | ¥                   |               |  |
| Format :                                         | Selectionnez             |                                                                            |                                                                                                    |                              | ~                   |               |  |
| Date et heure :                                  | Selectionnez             | ¥                                                                          |                                                                                                    |                              |                     |               |  |
|                                                  |                          |                                                                            |                                                                                                    | La                           | ncer la recherche   |               |  |
| Nombre de résultat                               | o • 4                    |                                                                            |                                                                                                    | Afficher                     | Vérifier si le r    | nessage a été |  |
| nombre de resultat                               | 5.1                      |                                                                            |                                                                                                    | Anicher                      | retiré par l'er     | ntreprise     |  |
| De 🍷 🛛 A 🕻                                       | *                        | Objet / PJ                                                                 | Date et heure 👻 🗛                                                                                                    | Format                       | Modifie             | r Supprimer   |  |
| A7Z - commune 378<br>de Démonstration<br>et Test | 893@atexo.com            | Réponse à question<br>Visualiser le message                                | 23/09/2015(19:26 Non                                                                                                    | retiré E hange<br>plate-form | -<br>me             | -             |  |
| + Ajouter un échai                               | nge                      |                                                                            |                                                                                                    | Afficher 10                  | ) 🗸 résultats / pag | je 1 / 1      |  |
|                                                  |                          |                                                                            |                                                                                                    |                              |                     |               |  |

Si la modification est substantielle, il convient de s'assurer que toutes les entreprises ayant retiré le DCE ont retiré le message !

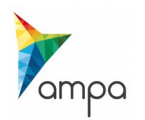